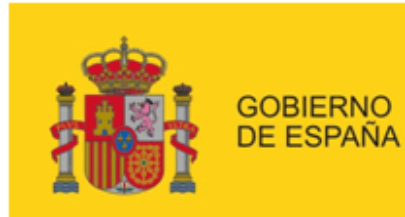

MINISTERIO DE EMPLEO Y SEGURIDAD SOCIAL

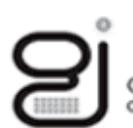

Gerencia de Informática de la Seguridad Social

SECRETARÍA DE ESTADO DE LA SEGURIDAD SOCIAL

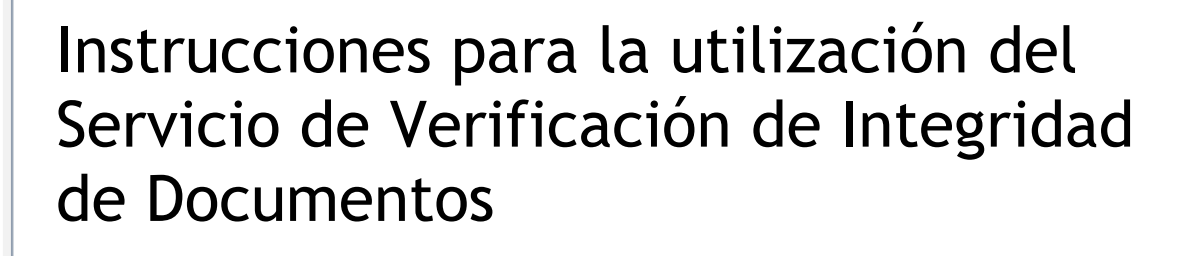

Mayo 2017

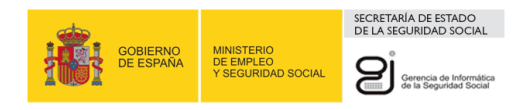

# <u>ÍNDICE</u>

| 1.   | INTRODUCCIÓN Y OBJETIVO                              | 4 |
|------|------------------------------------------------------|---|
| 2.   | DOCUMENTOS CON CÓDIGO CEA                            | 5 |
| 3.   | SERVICIO DE VERIFICACIÓN DE INTEGRIDAD DE DOCUMENTOS | 6 |
| 3.1. | Funcionamiento del servicio                          | 6 |

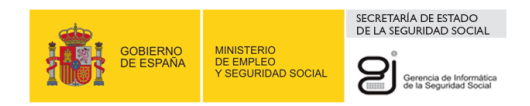

# ÍNDICE DE ILUSTRACIONES

| Ilustración 1: Documento con Código CEA                                                           | 5  |
|---------------------------------------------------------------------------------------------------|----|
| Ilustración 2: Parte de pantalla incial de la Sede electrónica de laSeguridad Social              | 8  |
| Ilustración 3: Pantalla para entrar al servicio que permite comprobar la integridad de documentos | 8  |
| Ilustración 4: Pantalla inicial del servicio                                                      | 8  |
| Ilustración 5: Pantalla de confirmación del servicio                                              | 10 |
| Ilustración 6: Pantalla con el enlace al documento recuperado.                                    | 10 |
| Ilustración 7: Documento CEA recuperado                                                           | 11 |
| Ilustración 8: Mensaje error campos vacíos                                                        | 12 |
| Ilustración 9: Mensaje error Fecha CEA vacía                                                      | 13 |
| Ilustración 10: Mensaje error Código CEA vacío                                                    | 13 |
| Ilustración 11: Mensaje error Respuesta de Seguridad obligatoria                                  | 14 |
| Ilustración 12: Mensaje error Fecha CEA incorrecta                                                | 14 |
| Ilustración 13: Mensaje error Código CEA no coincide                                              | 15 |
| Ilustración 14: Mensaje error Respuesta Seguridad                                                 | 15 |

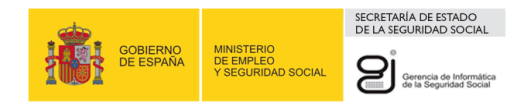

## 1. INTRODUCCIÓN Y OBJETIVO

El servicio de Verificación de Integridad de Documentos proporciona un mecanismo para comprobar la veracidad de los documentos impresos en papel emitidos por la Seguridad Social, de acuerdo con la ley 39/2015 de Procedimiento Administrativo Común de las Administraciones Públicas. Actualmente esta verificación está disponible entre otros para el certificado de acuse de recibo de notificaciones telemáticas.

Permite a los usuarios que acceden a la Sede Electrónica de la Seguridad Social verificar visualmente documentos impresos, generados por está, basados en Códigos Electrónicos de Autenticidad (Códigos CEA).

La finalidad de estos códigos de autenticación es verificar la integridad de los datos que componen un informe, con el objetivo de asegurar que el mismo no ha sufrido modificación alguna desde que fue generado hasta que es recibido por el destinatario.

El objetivo del presente documento es explicar el funcionamiento del servicio de verificación de integridad de documentos al que cualquier usuario puede acceder desde la Sede Electrónica de la Seguridad Social, sin necesidad de disponer de certificado digital.

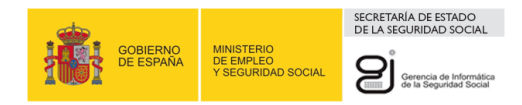

## 2. DOCUMENTOS CON CÓDIGO CEA

Los Códigos Electrónicos de Autenticidad están formados por una cadena de caracteres que es añadida en la parte inferior del informe (ver ilustración 1).

Se han definido los siguientes campos que son incorporados al documento en el momento de su generación:

- Un ID de CEA de documento (12 posiciones alfanuméricas)
- La fecha en la que se generó el CEA (8 caracteres numéricos).
- Un código CEA de 30 caracteres alfanuméricos.
- Número de página.

## INFORME DE VIDA LABORAL PARA USO EXCLUSIVO DE LA ADMINISTRACIÓN

(No válido para entregar al interesado)

| Datos Obrantes en la Tesorería General de la Seguridad Social al día |                      | 18 de Septiembre de 20 | 07                  | : |
|----------------------------------------------------------------------|----------------------|------------------------|---------------------|---|
| "D/D <sup>2</sup> bbbbbbbbbbbbbbbbbbbbbbbbbbbbbbbbbbbb               |                      |                        |                     |   |
| Número de la Seguridad Social                                        | 3310001999           |                        |                     |   |
| Documento Identificativo                                             | D.N.I. Nº 032879893J | Fecha de nacimiento    | 24 de Marzo de 1973 |   |
| Transferencia Derechos Unión Eur                                     | opea                 |                        |                     |   |

| SITUACIO | DNES                                       |                  |                                |                  |                  | 14                 |      | 15 1 |     |
|----------|--------------------------------------------|------------------|--------------------------------|------------------|------------------|--------------------|------|------|-----|
| RÉGIMEN  | EMPRESA SITUACIÓN ASIMILADA A LA DE ALTA   | FECHA DE<br>ALTA | FECHA DE<br>EFECTO DEL<br>ALTA | FECHA DE<br>BAJA | C.T.             | CTP%               | G.C. | DIAS | сі  |
| ARTISTAS | - ARTISTAS PERIODOS REGULARIZADOS          | 01.01.2002       | 01.01.2002                     | 31.12.2002       | 1873             | E and S            | 2075 | 31   | D49 |
| ARTISTAS | 36105488236 - LORES VILA JOSE IGNACIO      | 30.10.2004       | 30.10.2004                     | 30.10.2004       | 401              | 20 2 <u>22</u> 3   | 03   | . 1  | F65 |
| GENERAL  | 33006061407 - LEONOR CUERVAS MONS Y 1 C.B. | 28.04.1992       | 28.04.1992                     | 28.04.1992       | 3 <del>-</del> 3 | 1 0 <del>0</del> 0 | 10   | 1    | BK2 |
| GENERAL  | 33006061407 - LEONOR CUERVAS MONS Y 1 C.B. | 03.04.1992       | 03.04.1992                     | 07.04.1992       | 8777             | 1 2000             | 10   | 5    | TIS |

RESUMEN DE DÍAS: Años 1612 meses 5 dias Dias en pluriempleo o 69 rouestos y descontados de los anteriores hacen un total de días en alta de: due sun pluriactividad A Años 2 meses 1543 23 dias

| REFERENCIAS ELECTRÓNICAS |            |                                     |         |  |  |
|--------------------------|------------|-------------------------------------|---------|--|--|
| Id. CEA:                 | Fecha:     | Código CEA:                         | Página: |  |  |
| F98XTR4E3PVV             | 09/05/2017 | ZUKQ4-7SSXU-YG7YQ-7KBK7-54ZMA-AC7RM | 1       |  |  |

Este documento no sera valdo sin la referencia electronica. La autenticidad de este documento puede ser comprobada mediante el Codigo Electronico de Autenticidad en la Sede Electrónica de la Seguridad Social, a través del Servicio de Verificación de Integridad de Documentos.

### Ilustración 1: Documento con Código CEA

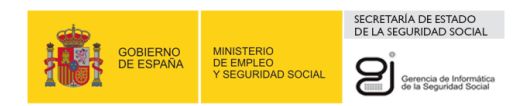

## 3. SERVICIO DE VERIFICACIÓN DE INTEGRIDAD DE DOCUMENTOS

## 3.1. FUNCIONAMIENTO DEL SERVICIO

Para acceder a los servicios de verificación el ciudadano debe entrar en a la sede y seleccionar los servicios de verificación que está situados en la parte inferior de la pantalla hacia la derecha.

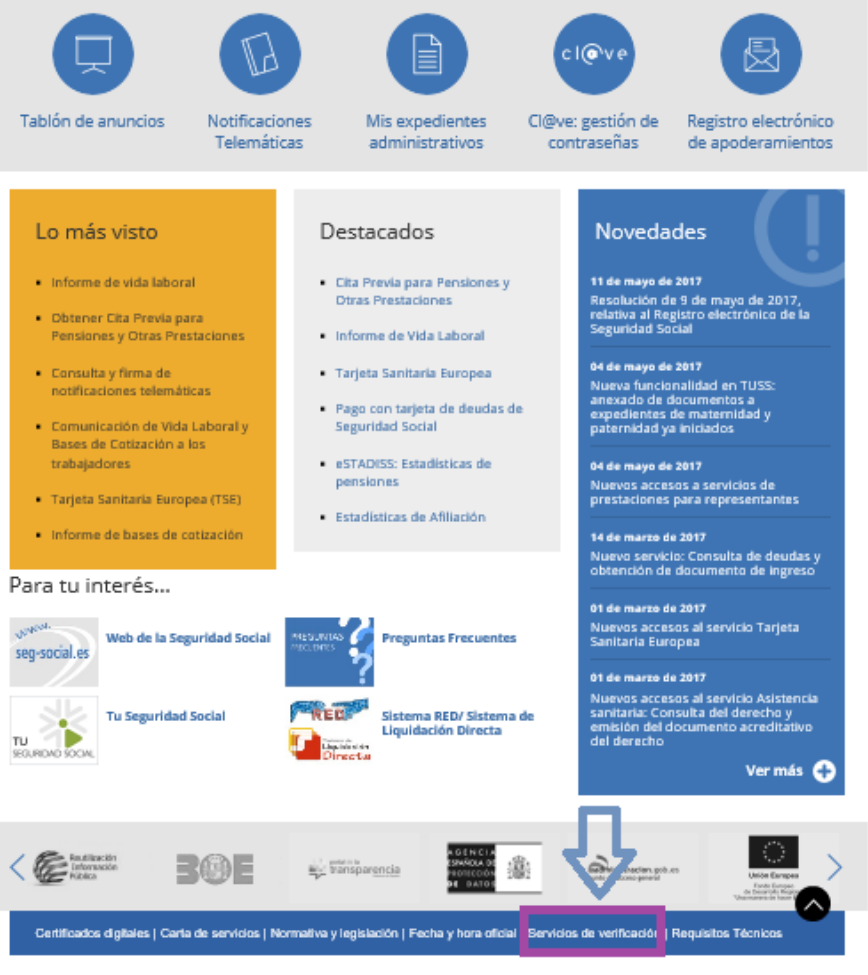

Accesibilidad / Mapa Web / RSS Copyright © Seguridad Social 2017. Todos los derechos reservados. Aviso legal

### Ilustración 2: Parte de la pantalla inicial de la Sede electrónica de la Seguridad Social

Dentro de los servicios de verificación se debe escoger el de integridad de documentos que permitirá comprobar que nadie ha modificado el original generado por la Seguridad Social.

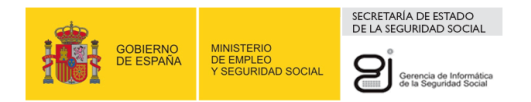

| Servicios de Verificación                                                                                                    |                                 |                                              |                                   |                          |  |  |  |
|----------------------------------------------------------------------------------------------------|---------------------------------|----------------------------------------------|-----------------------------------|--------------------------|--|--|--|
| Servicios orientados a ciudadanos, empresas o entidades que permiten comprobar la autenticidad e integridad<br>de los documentos proporcionados por la Seguridad Social, tanto en papel como en formato electrónico. |                                 |                                              |                                   |                          |  |  |  |
| Comprobación de un                                                                                                    | trabajador en una li            | guidación                                    |                                   | +                        |  |  |  |
| Servicio de verificacio                                                                                                    | ón de integridad de d           | locumentos                                   |                                   | -                        |  |  |  |
| Para acceder a este servicio                                                                                                    | compruebe los <b>requisitos</b> | técnicos necesarios.                         |                                   |                          |  |  |  |
| Acceso directo a trár                                                                                                    | nites:                          |                                              |                                   |                          |  |  |  |
|                                                                                                    |                                 |                                              | •                                 | Θ                        |  |  |  |
| Certificado<br>digital                                                                                                    | Usuario +<br>Contraseña         | Cligve                                       | Sin<br>certificado                | Via SMS                  |  |  |  |
| Comprobación de veracidad                                                                                                    | de documentos impresos o        | n Códigos Electrónicos de                    | Autenticidad (Códigos CEA)        | ۶.                       |  |  |  |
| Más información 🔕                                                                                                    |                                 |                                              |                                   |                          |  |  |  |
| Servicio de verificaci                                                                                                    | ón de firmas y certifi          | cados                                        |                                   | +                        |  |  |  |
| Para tu interés                                                                                                    |                                 |                                              |                                   |                          |  |  |  |
| seg-social.es Web de la                                                                                                    | Seguridad Social Mesu           | Preguntas Fre                                | scuentes                          |                          |  |  |  |
| TU Segurio<br>SEGURONO SOCIN.                                                                                                    | dad Social                      | EQ Sistema RED/<br>Liquidación D<br>Director | Sistema de<br>irecta              |                          |  |  |  |
| Certificados digitales   Carta                                                                                                    | de servicios   Normativa y le   | gislación   Fecha y hora o                   | ficial   Servicios de verificació | ón   Requisitos Técnicos |  |  |  |

Ilustración 3: Pantalla para entrar al servicio que permite comprobar la integridad de los documentos

El servicio funciona de la siguiente manera: un usuario, que posee un documento en papel generado en la Seguridad Social y quiere verificar su integridad, accede al Servicio en la Sede como se ha indicado. Para ello debe introducir, unos campos que están impresos en el documento. Si los datos son correctos el sistema le muestra el documento original, almacenado previamente. De esta manera, el usuario puede comprobar visualmente que el documento es correcto.

En la pantalla inicial del servicio (ver ilustración 4), se solicita al usuario que introduzca los siguientes datos del documento a verificar:

- La fecha de generación (FECHA).
- El código de verificación (CEA).
- Pregunta de seguridad, consiste en seleccionar una palabra de una temática concreta.

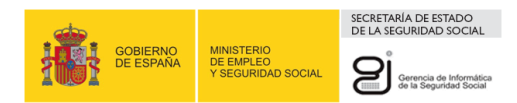

### SERVICIO DE VERIFICACIÓN DE INTEGRIDAD DOCUMENTAL: SVID

|                                    |                            | INTRODUZCA                 | LA FECHA(*) :             |       |  |
|------------------------------------|----------------------------|----------------------------|---------------------------|-------|--|
| -                                  |                            |                            |                           |       |  |
|                                    |                            | INTRODUZCA EL CÓDIG        | O DE VERIFICACIÓN(*) :    |       |  |
|                                    | -                          | -                          |                           |       |  |
| campos marcados con (*) son obliga | torios                     |                            |                           |       |  |
|                                    |                            |                            |                           |       |  |
| gunta de Segundad                  |                            |                            |                           |       |  |
| ara poder continuar, debe eso      | ribir en el espacio reserv | vado que palabra de la lis | ta se corresponde con Pla | ineta |  |
|                                    |                            |                            |                           |       |  |

Verificar Códigos CEA

Ilustración 4: Pantalla inicial del servicio

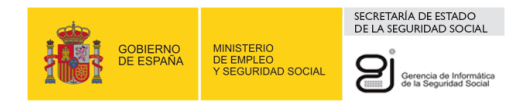

Una vez rellenos estos datos, se pulsa en el botón **Verificar Códigos CEA**. Si la verificación es correcta, aparecerá la pantalla de confirmación del documento recuperado (ver ilustración 5).

| SERVICIO DE VERIFICACIÓN DE INTEGRIDAD DOCUMENTAL: () R 🛛 🕸 🗮 🕸 🕸 |                                               |  |  |
|-------------------------------------------------------------------|-----------------------------------------------|--|--|
|                                                                   |                                               |  |  |
| FECHA:                                                            | 27 / 04 / 2017                                |  |  |
| CÓDIGO DE VERIFICACIÓN:                                           | PJY2B - PJN6M - DRQUD - EUAPD - EOPBI - AF33U |  |  |

| Volver Verificar Códigos CEA |  |
|------------------------------|--|
|                              |  |

Ilustración 5: Pantalla de confirmación del servicio

Una vez confirmados los datos, se pulsa en el botón de Verificar Códigos CEA. Si el documento es válido, aparecerá una pantalla de enlace con el documento recuperado (ver ilustración 6).

|                     |                                                 | SECRETARÍA DE ESTADO<br>DE LA SEGURIDAD SOCIAL    |
|---------------------|-------------------------------------------------|---------------------------------------------------|
| GOBIERN<br>DE ESPAN | MINISTERIO<br>A DE EMPLEO<br>Y SEGURIDAD SOCIAL | Gerencia de Informática<br>de la Seguridad Social |

| SERVICIO DE VERIFICACION DE INTEGRIDAD DOCUMENTAL:                     | 🌗 🗎 🔍 🔯 XX |  |
|------------------------------------------------------------------------|------------|--|
|                                                                        |            |  |
| Deumostariós Adiustas                                                  |            |  |
| Documentación Adjunta#                                                 |            |  |
| botamento, ener rigor para ver el orginal del docamento impreso (FSF). |            |  |
|                                                                        |            |  |
|                                                                        |            |  |
|                                                                        |            |  |
|                                                                        |            |  |
|                                                                        |            |  |
|                                                                        |            |  |
|                                                                        |            |  |
|                                                                        |            |  |
|                                                                        |            |  |
|                                                                        |            |  |
|                                                                        |            |  |
|                                                                        |            |  |
|                                                                        |            |  |
|                                                                        |            |  |
|                                                                        |            |  |
|                                                                        |            |  |
|                                                                        |            |  |
|                                                                        |            |  |
|                                                                        |            |  |
|                                                                        |            |  |
|                                                                        |            |  |
|                                                                        |            |  |
|                                                                        |            |  |

Ilustración 6: Pantalla con el enlace al documento recuperado.

Al seleccionar "haga CLICK aquí para visualizarlo", se presenta el documento recuperado (ver ilustración 7).

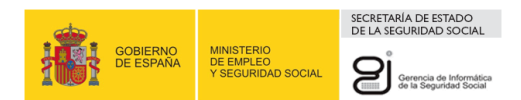

# INFORME DE VIDA LABORAL PARA USO EXCLUSIVO DE LA ADMINISTRACIÓN

(No válido para entregar al interesado)

| Datos Obrantes en la Tesorería General de la Seguridad Social al día |                      | 18 de Septiembre de 20 | 07                  | : |
|----------------------------------------------------------------------|----------------------|------------------------|---------------------|---|
| "D/D <sup>2</sup> bbbbbbbbbbbbbbbbbbbbbbbbbbbbbbbbbbbb               |                      |                        |                     |   |
| Número de la Seguridad Social                                        | 3310001999           |                        |                     |   |
| Documento Identificativo                                             | D.N.I. Nº 032879893J | Fecha de nacimiento    | 24 de Marzo de 1973 |   |
| Transferencia Derechos Unión Eur                                     | opea                 |                        |                     |   |

| SITUACIO | DNES                                       |                  |                                |                  |                    |                    |      |      |     |
|----------|--------------------------------------------|------------------|--------------------------------|------------------|--------------------|--------------------|------|------|-----|
| RÉGIMEN  | EMPRESA SITUACIÓN ASIMILADA A LA DE ALTA   | FECHA DE<br>ALTA | FECHA DE<br>EFECTO DEL<br>ALTA | FECHA DE<br>BAJA | С.Т.               | СТР%               | G.C. | DIAS | сі  |
| ARTISTAS | - ARTISTAS PERIODOS REGULARIZADOS          | 01.01.2002       | 01.01.2002                     | 31.12.2002       | 1075               | 1 a <del>n</del> 1 | 1.00 | 31   | D49 |
| ARTISTAS | 36105488236 - LORES VILA JOSE IGNACIO      | 30.10.2004       | 30.10.2004                     | 30.10.2004       | 401                | 3 <u>928</u>       | 03   | . 1  | F65 |
| GENERAL  | 33006061407 - LEONOR CUERVAS MONS Y 1 C.B. | 28.04.1992       | 28.04.1992                     | 28.04.1992       |                    | 8 <del></del> 8    | 10   | 1    | BK2 |
| GENERAL  | 33006061407 - LEONOR CUERVAS MONS Y 1 C.B. | 03.04.1992       | 03.04.1992                     | 07.04.1992       | 89 <del>70</del> 8 | 1 8 <del></del> 0  | 10   | 5    | TIS |

| RESUMEN DE DÍAS:                     |      |             | 4              | Años                                                           |
|--------------------------------------|------|-------------|----------------|----------------------------------------------------------------|
|                                      | 1612 | dias        | 5              | meses                                                          |
|                                      |      |             | 0              | dias                                                           |
| Dias en pluriempleo o pluriactividad | 69   | , que super | rpuestos y des | scontados de los anteriores hacen un total de días en alta de: |
|                                      |      |             | 4              | Años                                                           |
|                                      | 1543 | dias        | 2              | meses                                                          |
|                                      |      |             | 23             | dias                                                           |

| REFERENCIAS ELECTRÓNICAS |            |                                     |         |  |  |  |
|--------------------------|------------|-------------------------------------|---------|--|--|--|
| Id. CEA:                 | Fecha:     | Código CEA:                         | Página: |  |  |  |
| F98XTR4E3PVV             | 09/05/2017 | ZUKQ4-7SSXU-YG7YQ-7KBK7-54ZMA-AC7RM | 1       |  |  |  |

Este documento no serà válido sin la referencia electrónica. La autenticidad de este documento puede ser comprobada mediante el Código Electrónico de Autenticidad en la Sede Electrónica de la Seguridad Social, a través del Servicio de Venficación de Integridad de Documentos.

### Ilustración 7: Documento CEA recuperado

En la parte inferior se podrán observar los códigos ID-CEA, la Fecha de Generación CEA, el Código CEA y el Número de Página. De esta forma el usuario podrá cotejar visualmente la veracidad de su documento.

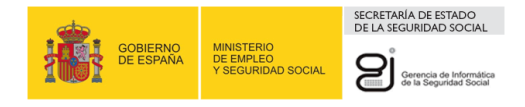

Al dejar los campos vacíos (ilustración 8) o algún campo vacío (ilustraciones 9, 10 y 11) o introducir los datos de forma incorrecta (ilustraciones 12, 13 y 14) se mostrará por pantalla un mensaje indicando que se ha introducido mal un campo.

| ERVICIO DE VERIFICACIÓN E                                                                                        | E INTEGRIDAD DOCUMENTAL:                                                                                                    | 4): D. C. D. X.    |
|----------------------------------------------------------------------------------------------------|----------------------------------------------------------------------------------------------------|--------------------|
|                                                                                                    |                                                                                                    |                    |
|                                                                                                    | ¡ATENCIÓN!       SE HAN PRODUCIDO ERRORES (1), AVISOS (2):         Respuesta obligatoriola.       La Fecha introducida no puede estar en blanco.         La Código de Verificación introducido no puede estar en blanco.       El Código de Verificación introducido no puede estar en blanco. |                    |
| Introduzca los códigos necesarios                                                                                |                                                                                                    |                    |
|                                                                                                    | INTRODUZCA LA FECHA(") :                                                                                                    |                    |
|                                                                                                    |                                                                                                    |                    |
|                                                                                                    | INTRODUZCA EL CÓDIGO DE VERIFICACIÓN(*) :                                                                                                    |                    |
|                                                                                                    | -                                                                                                    |                    |
| Los campos marcados con (*) son obligatorios                                                                     |                                                                                                    |                    |
| Pregunta de Seguridad<br>Para poder continuar, debe escribir en el<br>RESPUESTAGENERICA: RESPU<br>(*) Respuesta: | espacio reservado que palabra de la lista se corresponde con Fruta<br>ESTAGENERICA: RESPUESTAGENERICA: RESPUESTAGENERICA:                                                                                                    | RESPUESTAGENERICA: |
|                                                                                                    |                                                                                                    |                    |
|                                                                                                    | Verificar Códigos CEA                                                                                                    |                    |

Ilustración 8: Mensaje error Campos vacíos.

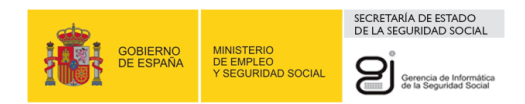

| RVICIO DE VERIFICAC                                       | ON DE INTEGRIDAD DOCUMENTAL:                                                                                               | (1) 10, 10, 10, 10, 10, 10, 10, 10, 10, 10, | Ģ |
|-----------------------------------------------------------|----------------------------------------------------------------------------------------------------|---------------------------------------------|---|
|                                                           | ¡ATENCIÓN!       SE HAN PRODUCIDO AVISOS (1) :                                                                             | ×                                           |   |
| Introduzca los códigos necesarios                         |                                                                                                    |                                             |   |
|                                                           | INTRODUZCA LA FECHA(*) :                                                                                                   |                                             |   |
|                                                           |                                                                                                    |                                             |   |
|                                                           | INTRODUZCA EL CÓDIGO DE VERIFICACIÓN(*) :                                                                                  |                                             |   |
| -                                                         |                                                                                                    |                                             |   |
| Los campos marcados con (*) son obligator                 | 55                                                                                                    |                                             |   |
| Pregunta de Seguridad                                     |                                                                                                    |                                             |   |
| Para poder continuar, debe escrit<br>RESPUESTAGENERICA: R | ir en el espacio reservado que palabra de la lista se corresponde con Dia<br>ESPUESTAGENERICA: RESPUESTAGENERICA: RESPUEST | FAGENERICA: RESPUESTAGENERICA:              |   |
| () respuesta:                                             |                                                                                                    |                                             |   |
|                                                           |                                                                                                    |                                             |   |
|                                                           |                                                                                                    |                                             |   |
|                                                           |                                                                                                    |                                             |   |
|                                                           |                                                                                                    |                                             |   |
|                                                           | Verificar Códigos CEA                                                                                                    |                                             |   |

### Ilustración 9: Mensaje error Fecha CEA vacía.

| SERVICIO DE VERIFICACIÓN DE<br>SVID          | INTEGRIDAD             | DC        | OCUMENTAL:                               |          | () D. U. B. XV | ₽ (-) |
|----------------------------------------------|------------------------|-----------|------------------------------------------|----------|----------------|-------|
|                                              |                        |           |                                          |          |                |       |
|                                              | ¡ATENCIÓN!             | s         | SE HAN PRODUCIDO AVISOS (1):             |          |                |       |
|                                              | A El Código de Verific | ificación | in introducido no puede estar en blanco. |          |                |       |
| Introduzca los códigos necesarios            |                        |           |                                          |          |                |       |
|                                              |                        | į         | INTRODUZCA LA FECHA(*) :                 |          |                |       |
|                                              |                        |           |                                          |          |                |       |
|                                              | INTRO                  | ODUZ      | ZCA EL CÓDIGO DE VERIFICACIÓN(*) :       |          |                |       |
| Los campos marcados con (*) son obligatorios | ·                      |           |                                          |          |                |       |
| Pregunta de Seguridad                        |                        |           |                                          |          |                |       |
| Para poder continuar, debe escribir en el es | pacio reservado que p  | palal     | abra de la lista se corresponde con Mes  |          |                |       |
| RESPUESTAGENERICA: RESPUE                    | STAGENERICA: F         | RES       | SPUESTAGENERICA: RESPUESTAGENERIC        | A: RESPU | ESTAGENERICA:  |       |
| (*) Respuesta:                               |                        |           |                                          |          |                |       |
|                                              |                        |           |                                          |          |                |       |
|                                              |                        |           |                                          |          |                |       |
|                                              |                        |           |                                          |          |                |       |

Verificar Códigos CEA

Ilustración 10: Mensaje error Código CEA vacío

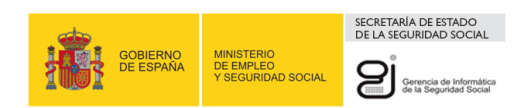

| RVICIO DE VERIFICACIÓN DE                    | INTEGRIDAD            | DOCUMENTAL:                           |                     | 🚯 🗈 🔍 🖻 xy      |   |
|----------------------------------------------|-----------------------|---------------------------------------|---------------------|-----------------|---|
|                                              |                       |                                       |                     |                 |   |
|                                              |                       |                                       |                     |                 |   |
|                                              | ¡ATENCIÓN!            | SE HAN PRODUCIDO ERRORI               | ES (1) :            |                 |   |
|                                              | Respuesta obligato    | vrio/a.                               | ×                   |                 |   |
|                                              |                       |                                       |                     |                 |   |
| Introduzca los códigos necesarios            |                       |                                       |                     |                 |   |
|                                              |                       | INTRODUZCA LA FECHA(*) :              |                     |                 |   |
|                                              |                       |                                       |                     |                 |   |
|                                              |                       |                                       |                     |                 | - |
|                                              | INTRO                 | DUZCA EL CÓDIGO DE VERIFICAC          | IÓN(*) :            |                 |   |
| z 2 z                                        | -                     |                                       |                     |                 |   |
| Los campos marcados con (*) son obligatorios |                       |                                       |                     |                 |   |
|                                              |                       |                                       |                     |                 |   |
| Pregunta de Seguridad                        |                       |                                       |                     |                 |   |
| Para poder continuar, debe escribir en el es | pacio reservado que p | palabra de la lista se corresponde co | on Ciudad           |                 |   |
| RESPUESTAGENERICA: RESPUE                    | STAGENERICA: F        | RESPUESTAGENERICA: RES                | PUESTAGENERICA: RES | PUESTAGENERICA: |   |
| (*) Respuesta:                               |                       |                                       |                     |                 |   |
| an reach de annae marge and SBM 201          |                       |                                       |                     |                 |   |
|                                              |                       |                                       |                     |                 |   |
|                                              |                       |                                       |                     |                 |   |
|                                              |                       |                                       |                     |                 |   |

Verificar Códigos CEA

Ilustración 11: Mensaje error Respuesta de Seguridad obligatoria.

| SERVICIO DE VERIFICACIÓN DE INTEGRIDAD DOCUMENTAL:<br>SVID                                                                                                    | 🥸 🗎 🔍 🖻 xy       | ᇦ┣ |
|----------------------------------------------------------------------------------------------------|------------------|----|
| i A TENCIÓN!       SE HAN PRODUCIDO AVISOS (1):         1       I a Fecha es errónea.                                                                                                    |                  |    |
| Introduzca los códigos necesarios                                                                                                    |                  |    |
| INTRODUZCA LA FECHA('):                                                                                                    |                  |    |
|                                                                                                    |                  |    |
| INTRODUZCA EL CÓDIGO DE VERIFICACIÓN(*) :                                                                                                    |                  |    |
| Los campos marcados con (*) son obligatorios                                                                                                    |                  |    |
| Pregunta de Seguridad                                                                                                    |                  |    |
| Para poder continuar, debe escribir en el espacio reservado que palabra de la lista se corresponde con Dia<br>RESPUESTAGENERICA: RESPUESTAGENERICA: RESPUESTAGENERICA: RESPUESTAGENERICA: RE | SPUESTAGENERICA: |    |
| (*) Respuesta:                                                                                                    |                  |    |
|                                                                                                    |                  |    |
|                                                                                                    |                  |    |
|                                                                                                    |                  |    |

Verificar Códigos CEA

Ilustración 12: Mensaje error Fecha CEA incorrecta

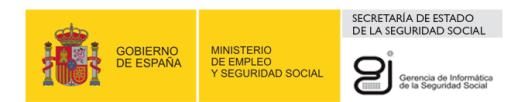

|                                                                    |                               |                            |              | _              |             |  |
|--------------------------------------------------------------------|-------------------------------|----------------------------|--------------|----------------|-------------|--|
| SERVICIO DE VERIFICACION D                                         | E INTEGRIDAD DOC              | UMENTAL:                   |              | (              | 🕽 🔍 🔍 🔍 ×V  |  |
|                                                                    |                               |                            |              |                |             |  |
|                                                                    | ¡ATENCIÓN! SE                 | HAN PRODUCIDO ERRO         | DRES (1) :   |                |             |  |
|                                                                    | El Documento solicitado no e  | xiste.                     |              |                |             |  |
|                                                                    |                               |                            |              | $\sim$         |             |  |
| Introduzca los códigos necesarios                                  |                               |                            |              |                |             |  |
|                                                                    | INT                           | RODUZCA LA FECHA(*) :      |              |                |             |  |
|                                                                    |                               |                            |              |                |             |  |
|                                                                    | INTRODUZCA                    | EL CÓDIGO DE VERIFICA      | ACIÓN(*) :   |                |             |  |
|                                                                    |                               |                            |              |                |             |  |
| Los campos marcados con (*) son obligatorios                       |                               |                            |              |                |             |  |
| D                                                                  |                               |                            |              |                |             |  |
| Pregunta de Seguridad                                              |                               |                            |              |                |             |  |
| Para poder continuar, debe escribir en el e                        | espacio reservado que palabra | de la lista se corresponde | e con Ciudad | ERICA: RESPUES | TAGENERICA: |  |
| (*) Respuesta:                                                     |                               |                            |              |                |             |  |
|                                                                    |                               |                            |              |                |             |  |
|                                                                    |                               |                            |              |                |             |  |
|                                                                    |                               |                            |              |                |             |  |
|                                                                    |                               |                            |              |                |             |  |
|                                                                    |                               | Verificar Códigos CEA      |              |                |             |  |
|                                                                    |                               |                            |              |                |             |  |
| Ilustración 13: Mensaje e                                          | error Código CEA              | no coincide                |              |                |             |  |
|                                                                    | E INTEGRIDAD DOC              | UMENTAL:                   |              | ¢              | 🕽 🛄 🛄 💐 XV  |  |
| טויי                                                               |                               |                            |              |                |             |  |
|                                                                    |                               |                            |              |                |             |  |
|                                                                    | ¡ATENCION! SE I               | HAN PRODUCIDO ERRO         | RES (1) :    |                |             |  |
|                                                                    |                               |                            |              | $\times$       |             |  |
| Introduzca los códigos necesarios                                  |                               |                            |              |                |             |  |
| ·                                                                  |                               |                            |              |                |             |  |
|                                                                    | INI                           | RODUZCA LA FECHA(*) :      |              |                |             |  |
|                                                                    |                               |                            | 0.00         |                |             |  |
|                                                                    | INTRODUZCA                    | EL CÓDIGO DE VERIFICA      | ACIÓN(*) :   |                |             |  |
|                                                                    |                               | ·                          |              |                |             |  |
|                                                                    |                               |                            |              |                |             |  |
| Los campos marcados con (*) son obligatorios                       |                               |                            |              |                |             |  |
| Los campos marcados con (*) son obligatorios Pregunta de Seguridad | •                             |                            |              |                |             |  |

RESPUESTAGENERICA: RESPUESTAGENERICA: RESPUESTAGENERICA: RESPUESTAGENERICA: RESPUESTAGENERICA:

(\*) Respuesta:

.

Verificar Códigos CEA

Ilustración 14: Mensaje error Respuesta Seguridad